# Skill ALEXA para VOZ

**iLinq Home Automation** 

Versão 1.01

Conheça todos os produtos iLinq em:

www.ilinq.com.br

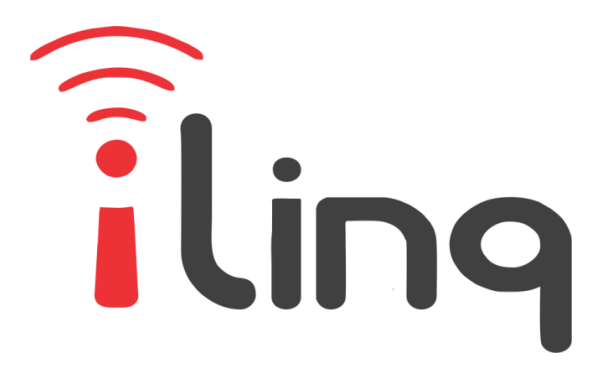

# Bem Vindo à iling

#### Muito obrigado por escolher a iLing.

Estamos muito honrados de tê-lo como novo cliente, e estamos confiantes que você vai adorar a segurança e comodidade que acompanha seu produto iLing.

Quando criamos a iLing, decidimos criar uma linha de produtos totalmente diferentes e inovadores. Criamos a iLing para ser a maior e melhor empresa fabricante e prestadora de serviços para Automação e Segurança Residencial/Comercial do Brasil.

Estamos comprometidos em fornecer serviços e produtos inigualáveis que são:

#### 100% SEM FIO E VIRTUALMENTE IMPOSSÍVEL DE SER BURLADO

Nós somos a única companhia no país a oferecer uma tecnologia sem fio confiável para cada um de nossos clientes. Isto significa que você terá um nível de confiabilidade sem precedentes, que é virtualmente impossível de ser batido.

#### Serviço 5 Estrelas

Em um país onde qualidade de serviço é difícil de encontrar, somos orgulhosos de poder ser uma exceção e poder lhe oferecer um atendimento personalizado e um serviço de classe mundial.

#### Fácil de Instalar

Já se foi o tempo dos sistemas complicados e difíceis de instalar, que requerem um longo tempo de instalação e vários técnicos, sem falar na bagunça de fios e furos nas paredes. Nós fizemos seu sistema iLing notavelmente fácil de instalar.

Na verdade é tão fácil de instalar, que pode ser feita a instalação em menos de 10 minutos, sem a necessidade de um técnico e o melhor: sem bagunça e furos em suas paredes.

Parabéns por ter se juntado a um seleto grupo de clientes espalhados pelo Brasil que também escolheram a iLing como parceira.

> Juliano Zabeo Pessini Fundador da iLing

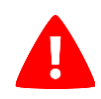

## PARA PREVENIR FERIMENTOS GRAVES OU MORTE PELAS PORTAS DE GARAGEM OU PORTÕES AUTOMÁTICOS.

- NÃO deixe que as crianças usem o produto, o aplicativo iLinq Gate ou o Skill Alexa sem a supervisão de um adulto.
- LIGUE apenas o seu dispositivo iLinq Gate quando tiver uma visão clara da sua garagem ou portão e verificou que não existem objetos que obstruam a operação do mesmo.
- SEMPRE esperar a porta da garagem ou portão ser completamente fechado.
- NUNCA opere o recurso de acesso remoto do seu iLinq Gate sem garantir que haja um adulto fisicamente presente na frente da porta ou portão validando que é seguro iniciar o funcionamento remoto do seu dispositivo.
- Leia as instruções cuidadosamente ANTES de começar.

## Sumário

| 1.   | Verifique o aplicativo iLinqCenter                    | 5  |
|------|-------------------------------------------------------|----|
| 2.   | Download do aplicativo Alexa                          | 6  |
| 2.1. | Abra a loja de aplicativos do seu celular             | 6  |
| 2.2. | Abra o aplicativo instalado                           | 7  |
| 3.   | Configuração do Skill "iLinq Home Automation"         | 8  |
| 4.   | Diagnóstico e tela de erros da Alexa 1                | .6 |
| 5.   | Utilizando o recurso de acionamento por voz da Alexa1 | .7 |

### 1. Verifique o aplicativo iLinqCenter

Antes de iniciar o processo, acesse seu aplicativo iLinqCenter e verifique se o dispositivo que deseja configurar na Alexa aparece na tela "Meus Dispositivos".

Se o dispositivo não estiver aparecendo, também não vai ser encontrado na skill da Alexa.

Atualmente a Skill iLinq Home Automation para Alexa funciona apenas com os seguintes tipos de dispositivo iLinq:

- iLinq Gate
- iLinq Gate FE
- iLing RollUP
- iLing Switch
- iLing Relay
- iLing iBox

#### 2. Download do aplicativo Alexa

#### 2.1. Abra a loja de aplicativos do seu celular

Abra o ícone oficial do download de aplicativos do seu smartphone.

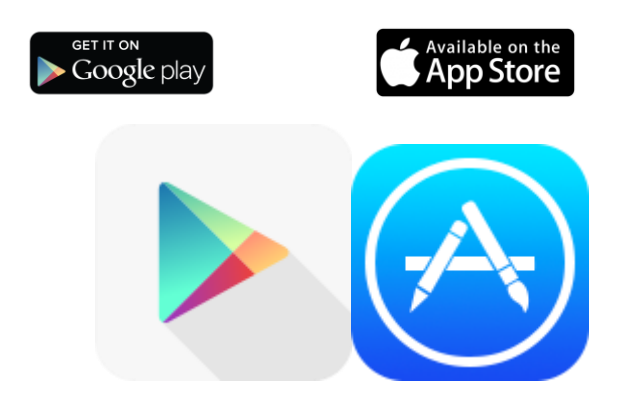

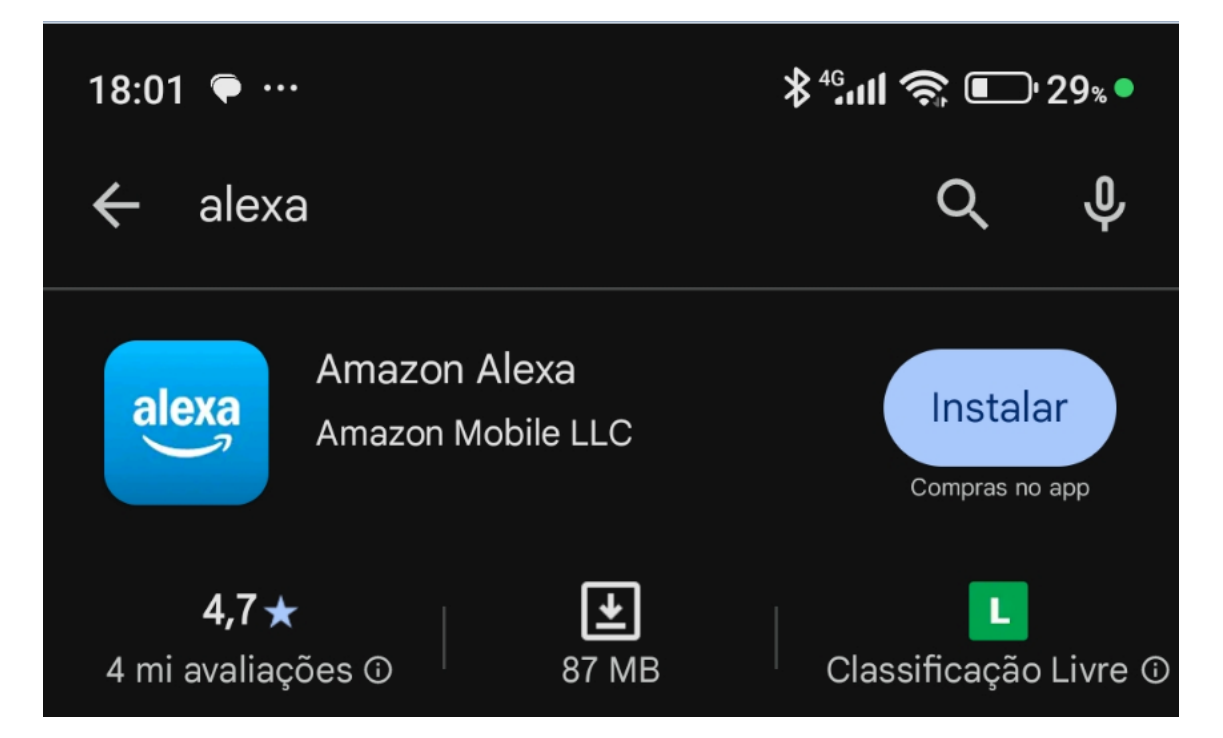

Procure pelo aplicativo "Alexa" e instale-o no seu celular.

#### 2.2. Abra o aplicativo instalado

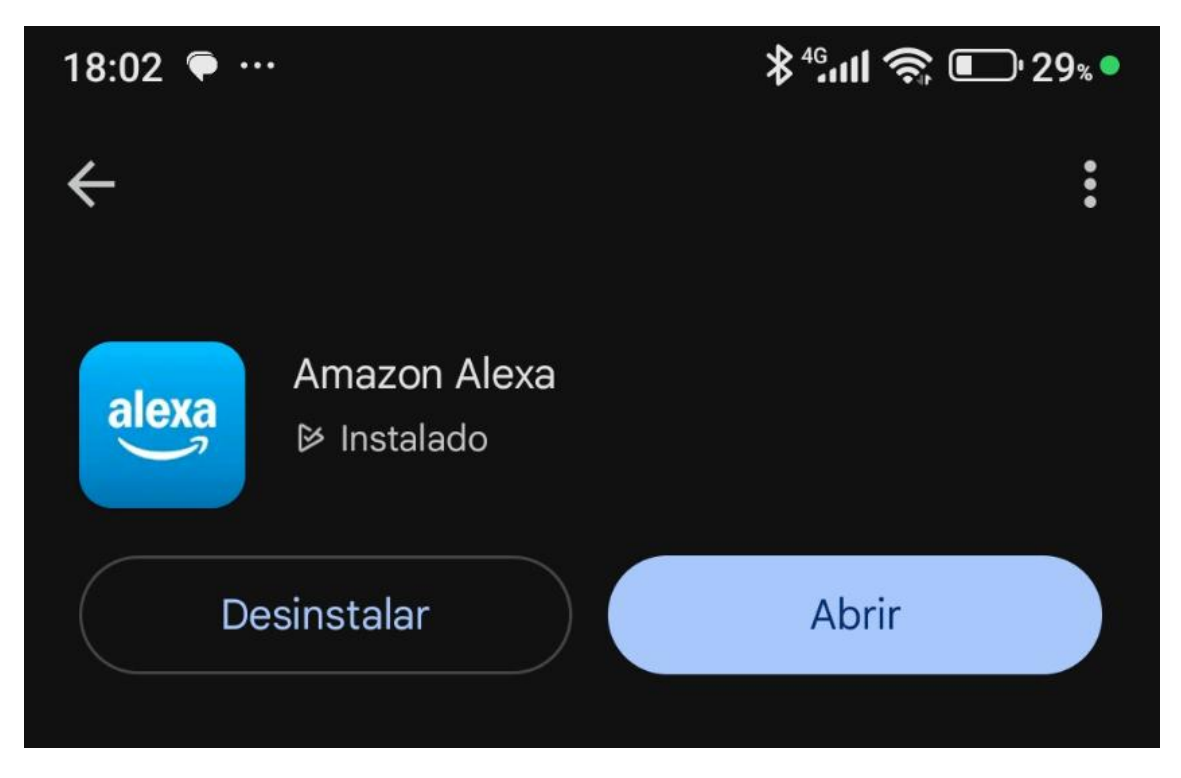

Depois de instalado, selecione a opção "Abrir" e siga as instruções iniciais do aplicativo.

Algumas informações poderão ser solicitadas quando o aplicativo for iniciado pela primeira vez. Siga as instruções e pesquise diretamente o suporte de Amazon ou da Alexa caso tenha alguma dúvida nesse ponto, principalmente quanto à criação da sua conta Amazon.

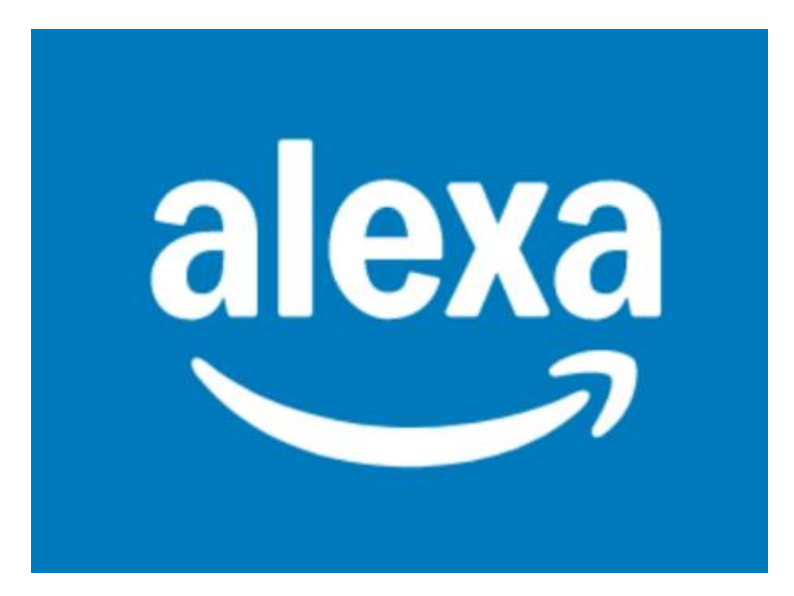

### 3. Configuração do Skill "iLinq Home Automation"

18:04 🗭 … **≱ <sup>46</sup>ու II ຈີ ⊡** 28∗● Mais +Música e mais Comunicação Listas e notas 눱 Lembretes 🐼 Rotinas Alarmes e timers skills e jogos Calendário  $\bullet$ Configurações • Privacidade de Alexa ? Help Envie uma mensage 🧕 n para Alexa...

MENU PRINCIPAL DO APLICATIVO ALEXA

Depois que chegar na tela principal, selecione a guia acima, indicada pela seta vermelha.

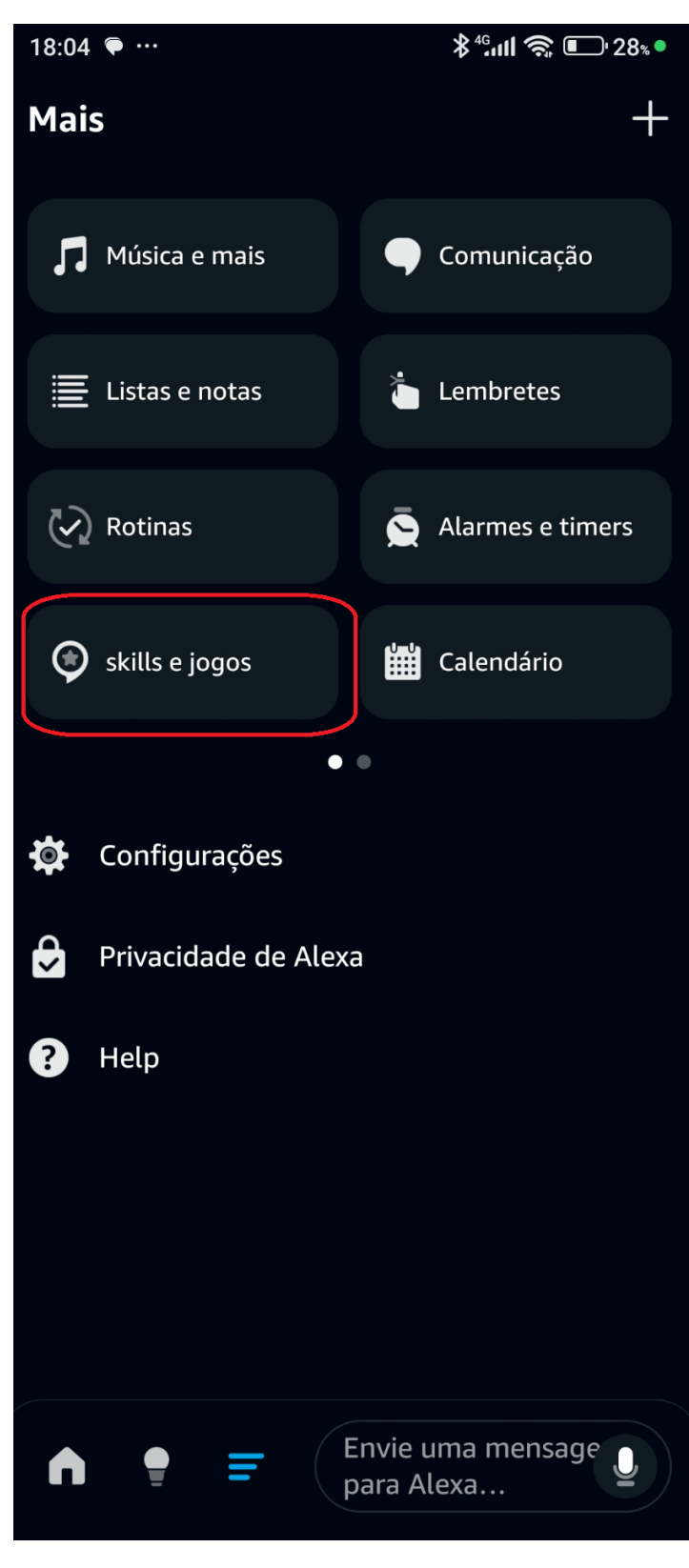

Selecione "skills e jogos"

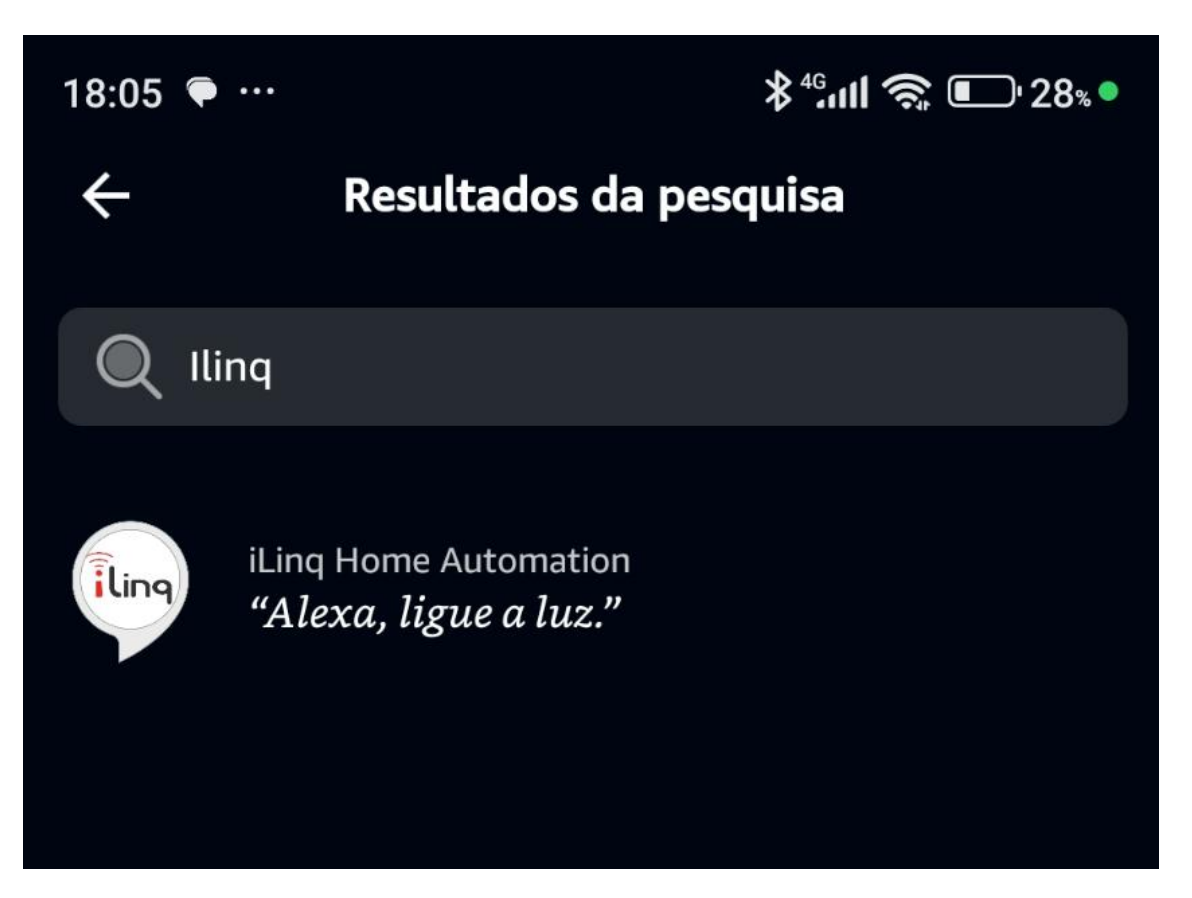

Procure por iLinq e você encontrará a skill chamada iLinq Home Automation.

Selecione e instale essa skill.

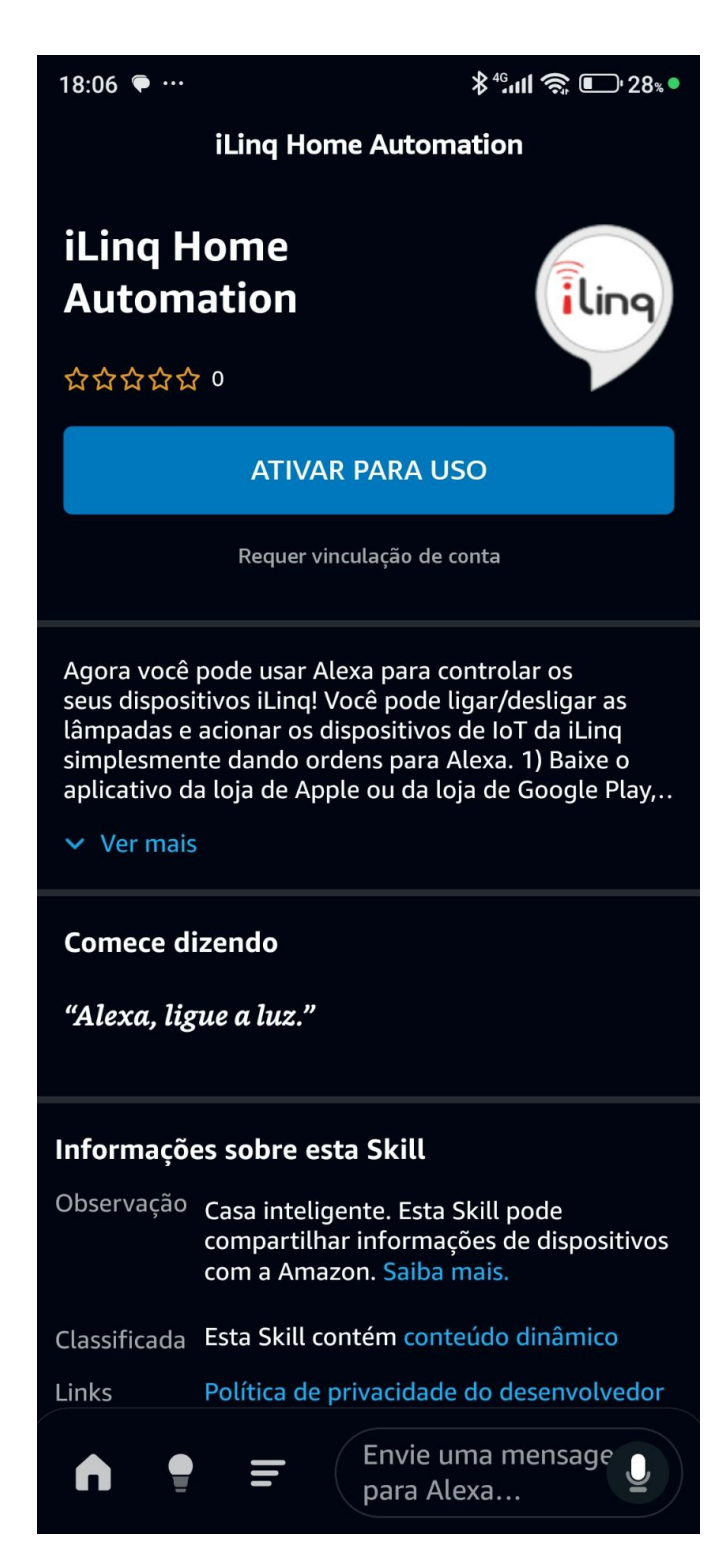

Depois de instalada, selecione a opção ATIVAR PARA USO.

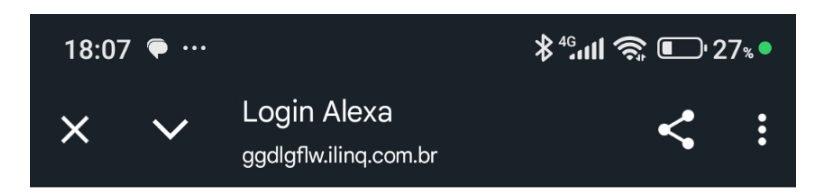

# Login para Alexa

By signing in, you are authorizing Alexa to access your devices.

Relizando a autenticação, você está autorizando a Alexa a acessar os seus dispositivos.

| Usuário: |   |
|----------|---|
|          |   |
| Senna:   | ] |
|          |   |

Entrar

# Utilize as mesmas credenciais do seu aplicativo iLinqCenter.

Uma tela de login igual à essa irá aparecer no seu celular, solicitando suas as credenciais da plataforma iLinq.

Insira nesta tela o mesmo email e a mesma senha que consta no seu aplicativo iLinqCenter.

Toque no botão "Entrar"

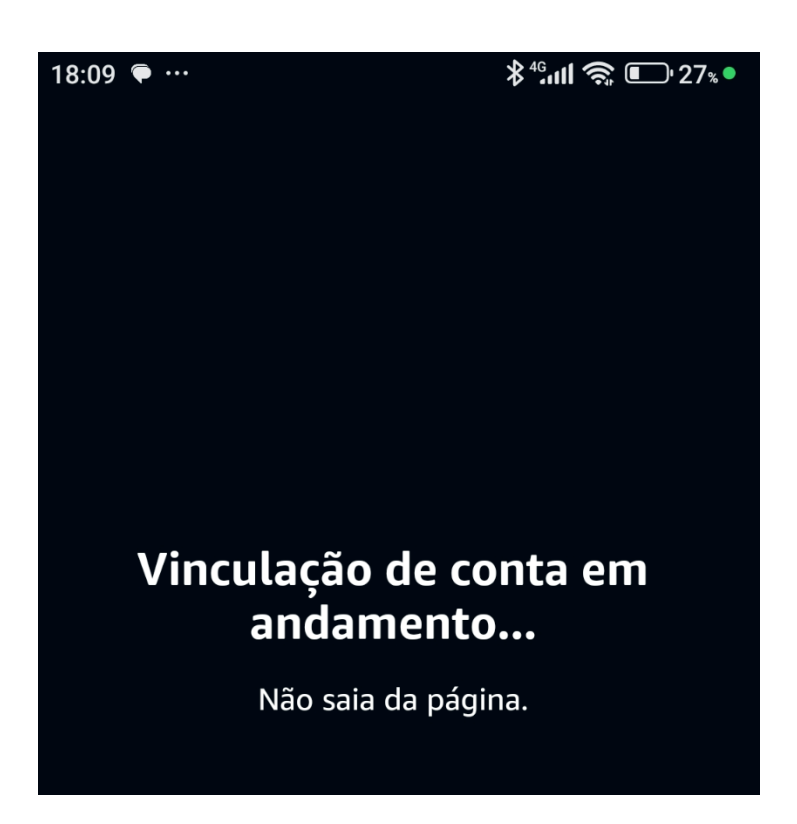

Esta tela irá aparecer. Aguarde o fechamento automático.

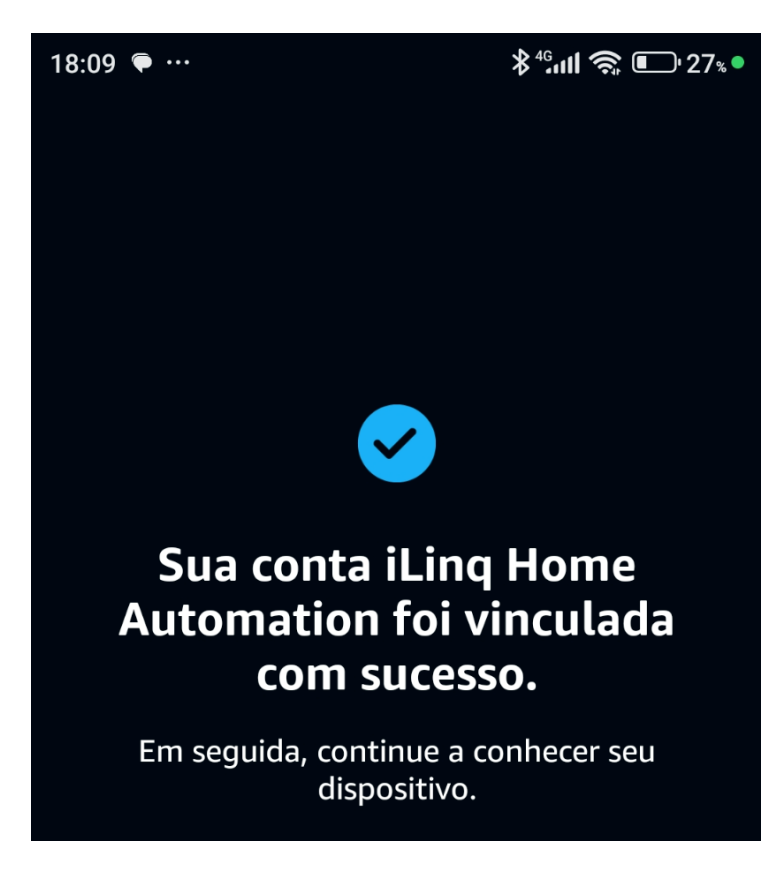

Ao chegar nessa tela, toque em AVANÇAR

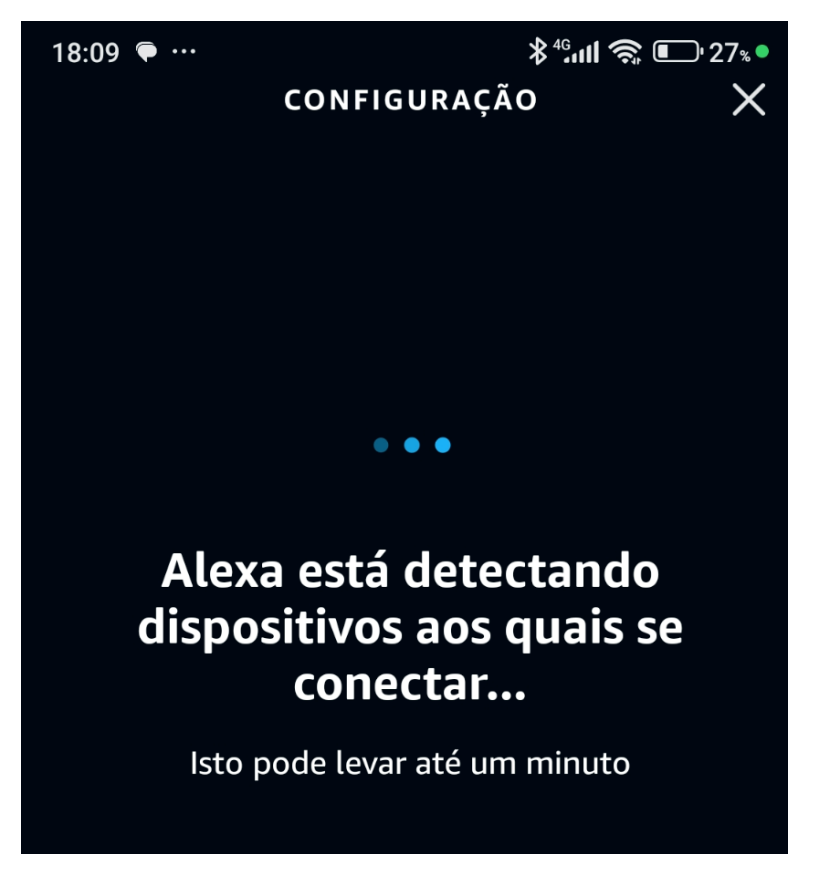

Em seguida, o aplicativo Alexa irá verificar quais dispositivos estão disponíveis para seu uso na plataforma iLinq.

Ao término do processo, você irá ouvir o nome dos dispositivos e o que pode dizer para acioná-los.

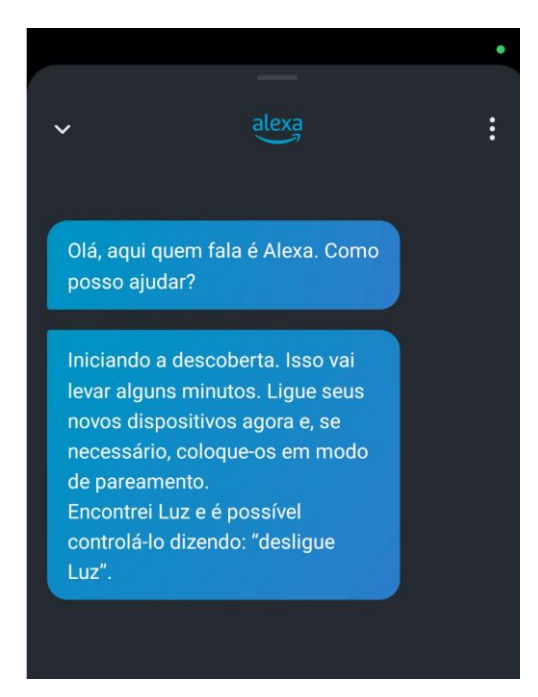

| 18:13 🗭 …     | <b>∜ ≵ ⁴₀ull 奈 匝</b> º 27೩●              |  |  |  |
|---------------|------------------------------------------|--|--|--|
| Dispositivos  | +                                        |  |  |  |
| Grupos        |                                          |  |  |  |
| Quarto        | Novo grupo                               |  |  |  |
| Dispositivos  |                                          |  |  |  |
| 8 Luz         |                                          |  |  |  |
| Alexa neste r | telefone                                 |  |  |  |
|               |                                          |  |  |  |
| ♠ 🕴 ₹         | Envie uma mensage <b>Q</b><br>para Alexa |  |  |  |

Pronto! Seu dispositivo está disponível para ser acionado por voz pela Alexa.

No exemplo acima, o dispositivo chamado "Luz" foi incluído e você pode dizer:

"Alexa, ligue a luz"

Toque no ícone indicado na imagem com uma seta vermelha para verificar os dispositivos disponíveis.

#### 4. Diagnóstico e tela de erros da Alexa

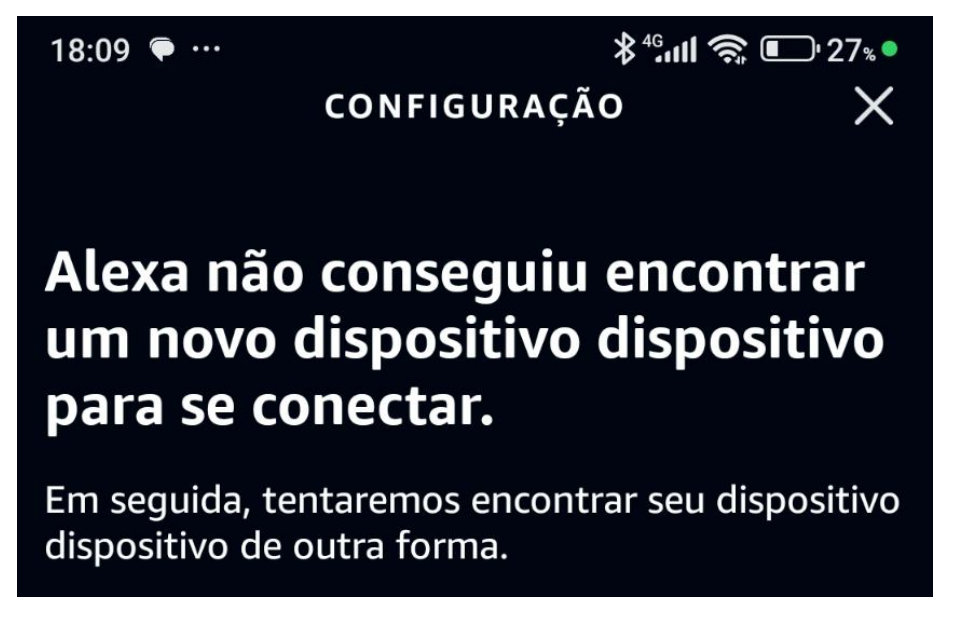

Caso esta tela apareça, você pode dizer à Alexa utilizando o ícone de microfone que fica na parte inferior da tela: "Alexa, procure meus dispositivos" e assim uma nova pesquisa será realizada.

Caso nenhum dispositivo seja encontrado, verifique no início deste manual os dispositivos compatíveis e se o mesmo está registrado diretamente na sua conta iLinq.

#### 5. Utilizando o recurso de acionamento por voz da Alexa

Cada dispositivo deve ser chamado corretamente para que funcione no aplicativo Alexa. Por exemplo: para um dispositivo do tipo portão, você deve dizer: "Alexa, abra o portão" ou então "Alexa, feche o portão". Já, para um dispositivo do tipo relé, você deve dizer "Alexa, ligue a luz" ou "Alexa, desligue a luz".

Você pode renomear os seus dispositivos dentro do aplicativo Alexa com o nome que desejar, assim fica mais fácil de você controlar o seu dispositivo.

Para esses recursos avançados, procure diretamente no manual da sua Alexa ou pesquise na Internet como realizar essas operações.